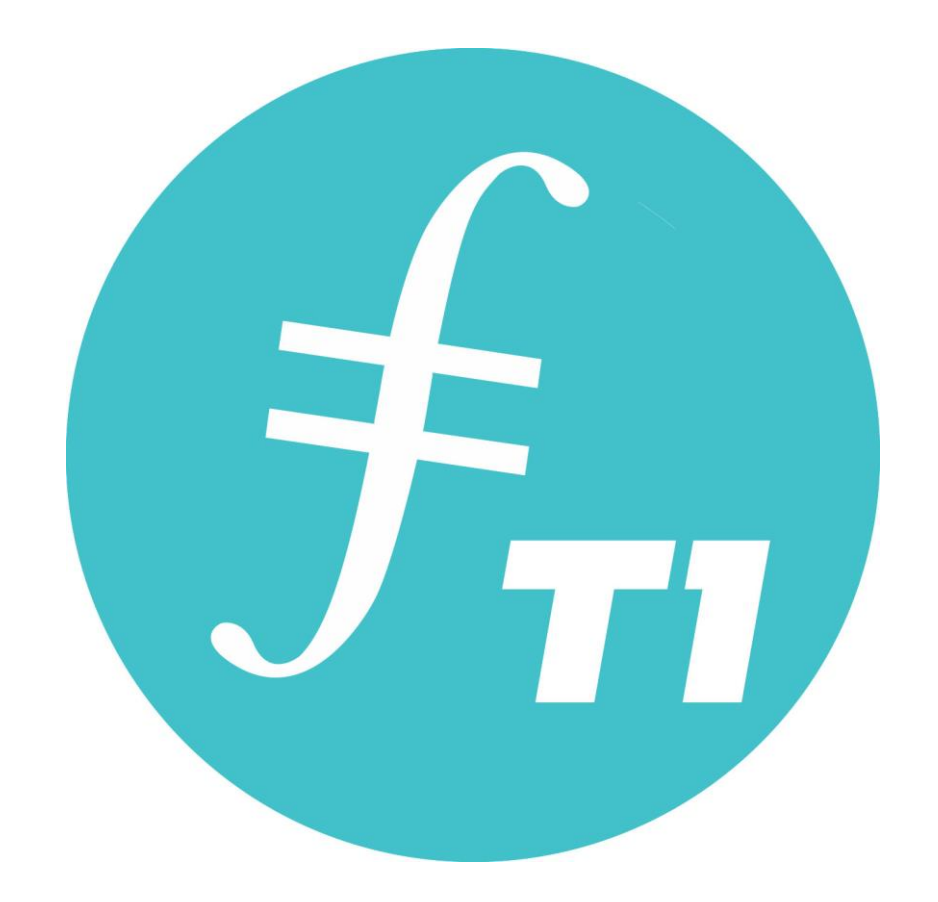

# Filecoin T1のご紹介

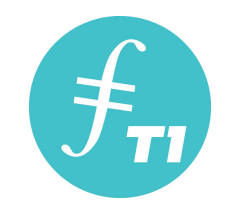

## FIL T1とは、Filecoinの交換券です。

FIL T1をご購入いただくと、指定取引所のお客様アカウント にFIL T1が送付され保管されます。

Filecoinとの交換は、Filecoin上場後6ヶ月後から可能となり ます。交換したFilecoinは指定取引所のお客様アカウントに送 信され、自由に移動・取引が可能となります。

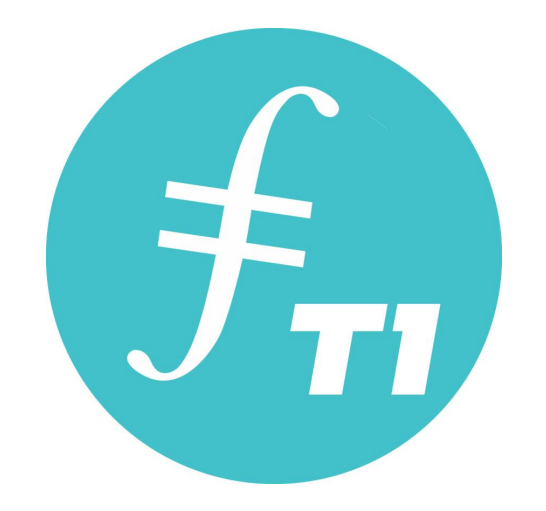

# FIL T1の購入方法

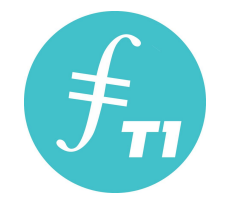

ŧ

| Filecoin <b>71</b> | r. | $\bigcirc$ |  |
|--------------------|----|------------|--|
|                    |    |            |  |
|                    |    |            |  |
|                    |    |            |  |
|                    |    |            |  |
|                    |    | _          |  |
| Tlコインを購入           |    |            |  |
|                    |    |            |  |
|                    |    |            |  |
|                    |    |            |  |

#### **T1コインを購入**を押してください

※URLは販売代理店担当者にお問い合わせください。

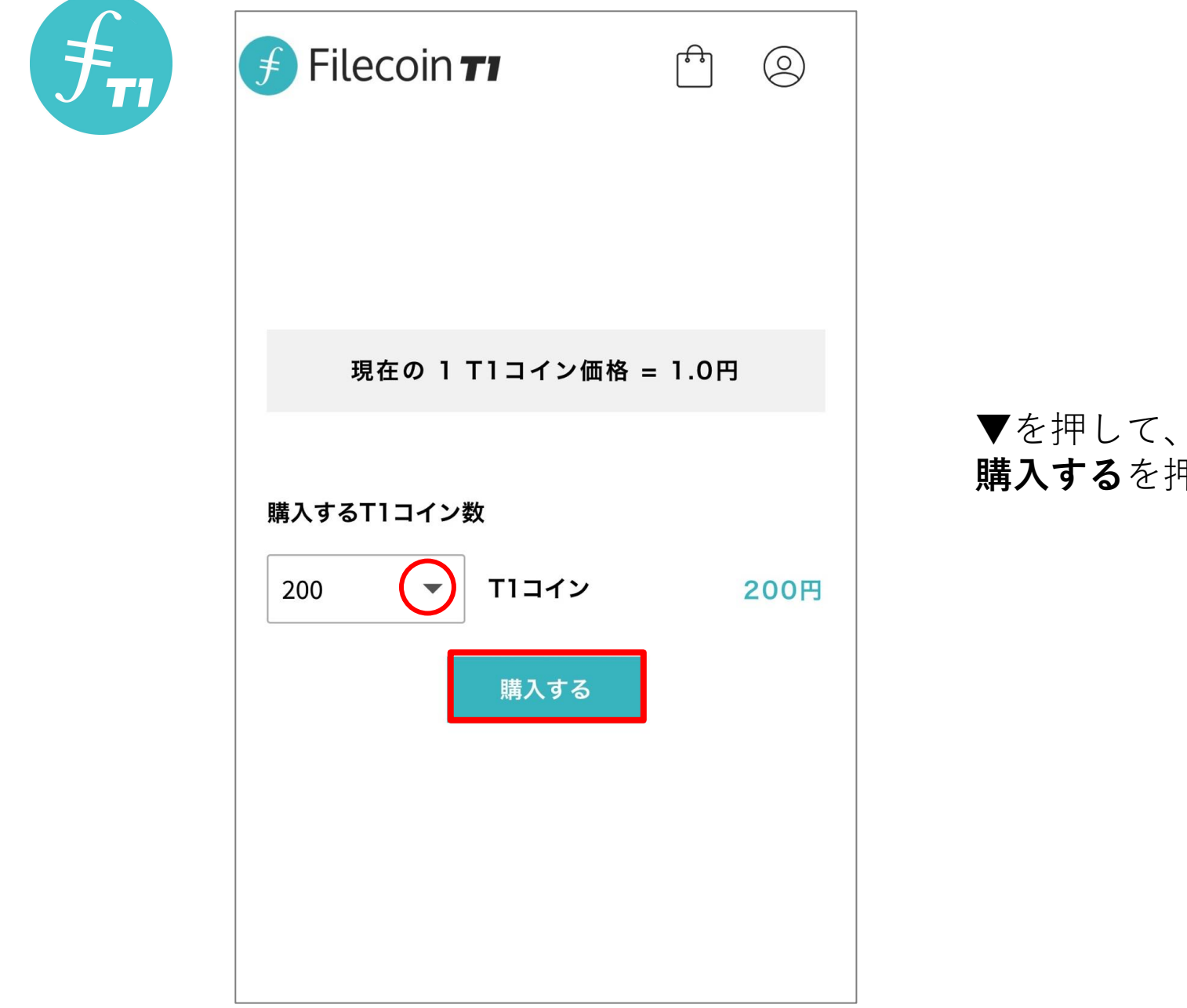

#### ▼を押して、購入するT1コイン数を選択し、 **購入する**を押します。

![](_page_5_Picture_0.jpeg)

| 商品:    | Tlコイン  |
|--------|--------|
| 金額:    | 1.0円   |
| 数量:    | 200    |
| 小計:    | 200.0円 |
|        | カートを更新 |
| カートの合計 |        |
| 小計:    | 200.0円 |
| 合計:    | 200.0円 |
| お支払    | いへ進む → |

#### 数量を変更する場合は、▼で変更可能です。

※変更後は、**カートを更新**ボタンの押し忘れがない ようお願いします。

数量が決定したらお支払いへ進むを押します。

![](_page_5_Picture_5.jpeg)

**初祝豆球はこらり**を押します。 ログインの方もこちらから可能です。

![](_page_6_Picture_0.jpeg)

| マイアカウント                         |
|---------------------------------|
| 登録済みの場合                         |
| ログイン                            |
| ユーザー名またはメールアドレス *               |
|                                 |
| パスワード・                          |
| •                               |
| ○ ログインしたままにする                   |
| ログイン                            |
| <u>パスワードを忘れた場合</u>              |
| 登録 新規登録はこちらです                   |
| メールアドレス *                       |
|                                 |
| お使いのメールアドレス宛てにパスワードが送信されま<br>す。 |
| 登録                              |
|                                 |

新規登録の方は**登録**からお進みください。

※新規登録の方は sales@file-trade.info ドメインから 確認メールが送られてきますので、必ず受信できるよ うに事前に設定してください。

すでにアカウントをお持ちの方は、**ログイン**よりお進 みください。

![](_page_7_Picture_0.jpeg)

| fil-trade.info 10:54 💽 🔟 🗹 🚥                                                                                                    |  |
|----------------------------------------------------------------------------------------------------|--|
|                                                                                                    |  |
| ようこそ <u>fil-trade.info</u><br>へ                                                                                                    |  |
| 様<br><u>fil-trade.info</u> でアカウントを作成していただき、<br>ありがとうございます。ユーザー名は<br>です。アカウントエリアから注文の<br>表示、パスワードの変更などが可能です:<br><u>https://fil-trade.info/my-account</u> |  |
| パスワードは自動的に生成されました:<br>またのご利用をお待ちしております。                                                                                                    |  |
| <u>fil-trade.info</u>                                                                                                    |  |

#### 新規登録の方の場合

入力アドレス宛に、ユーザー名とパスワードが送付さ れます。

#### ※パスワードは、ログインの際必要になりますので紛 失しないようお気をつけください。

またパスワードは、ログイン後ご自身で変更可能です。

![](_page_7_Picture_6.jpeg)

![](_page_8_Figure_0.jpeg)

|    | 🗲 Filecoin <b>71</b> |   | 市区町村*                  | ご注文詳細                                          |
|----|----------------------|---|------------------------|------------------------------------------------|
| チェ |                      |   |                        | 商品     小計                                      |
|    |                      |   | 番地 *                   | Tlコイン × 1000 円                                 |
|    | 支払い                  |   | 番地                     | 小計                                             |
|    |                      |   | アパート名、棟名、部屋番号など(オプション) | 合計                                             |
|    | 請求先情報の詳細             |   | 電話番号*                  |                                                |
|    | 姓*                   |   |                        | Bitcoin決済 ③bitcoin                             |
|    | 名*                   |   | メールアドレス *              | 送金を完了させて、購入完了画面まで時間がか<br>かります。この画面を離れないようにしてくだ |
|    |                      |   |                        | さい。                                            |
|    | 会社名 (オプション)          |   |                        |                                                |
|    |                      |   |                        |                                                |
|    | 国または地域 <b>*</b>      |   |                        | ビットコインで購入する                                    |
|    | 日本                   | ▼ |                        |                                                |
|    | 郵便番号 *               |   |                        |                                                |
|    | 伢儿) 000-0000         |   | *の必要事項をすべて入            | 力します。                                          |
|    | 都道府県 *               |   | 間違いなければ <b>ビットコ</b>    | <b>インで購入する</b> を押します。                          |
|    | 東京都                  | • |                        |                                                |

![](_page_10_Picture_0.jpeg)

①BTC数 BTC Please send exactly to the following BTC address: ②ここにBTCアドレスが表示されます (3)BTC OR⊐ Copy address Copy amount Waiting for payment (14:46)

1 BTC = 1,058,131.38 JPY

ビットコインで購入するを押した後、

①ビットコイン数
 ②ビットコインアドレス
 ③ビットコインアドレスQRコード が表示されます。

間違いをしないようにアドレス・送金額はコピーしてくだ さい。

赤枠を押すとアドレスがコピーされます。

緑枠を押すと送金額がコピーされます。

<u>15分以内</u>に、表示されているアドレスへBTCを送信して ください。

![](_page_11_Picture_0.jpeg)

決済が完了したら、注文番号等のご注文詳細が表示されます。 <u>この画面が表示されたら、購入完了です。</u>

| 支払い                           |  |
|-------------------------------|--|
| ありがとうございます。ご注文を承りまし<br>た。     |  |
| 注文番号:<br>14                   |  |
| <sub>日付:</sub><br>2020年6月11日  |  |
| メール:                          |  |
| 合計金額:<br>円                    |  |
| <sub>決済方法:</sub><br>Bitcoin決済 |  |

#### <u>この画面が表示されない場合、購入失敗の可能性が高いです。</u>

| ご注文詳細                       |                                       |  |
|-----------------------------|---------------------------------------|--|
| 商品                          | 合計                                    |  |
| Tlコイン ×                     | 円                                     |  |
| 小計:                         | ····································· |  |
| 決済方法:                       | Bitcoin決済                             |  |
| 合計金額:                       | ·<br>一                                |  |
| 請求先住所                       | _                                     |  |
| 住所<br>名前<br>電話番号<br>メールアドレス |                                       |  |

## 【ご注意事項:支払い完了までのプロセス】

![](_page_12_Figure_1.jpeg)

### 【ご注意事項:注文が失敗した場合】

#### 15分以内に全額支払いが完了しないと注文失敗となります。 その場合、15分経過後以下のようなメーッセージが表示され ます。

銀行か売り手がトランザクションを拒否したので残念ながらご注文を処理することはできません。もう一度ご購入を試 みてください。

| 支払い                 |           |  |
|---------------------|-----------|--|
| マイアカウント             |           |  |
| ご注文詳細               |           |  |
| 商品                  | 合計        |  |
| FIL T1 $\times$ 100 | 100.0円    |  |
| 小計:                 | 100.0円    |  |
| 決済方法:               | Bitcoin決済 |  |
| 合計金額:               | 100.0円    |  |
| 請求先住所               |           |  |

請求先住所 100-0011 東京都 港区 1-1 丸岡 テスト 0312345678 maruoka@dcm-inc.jp またご自分のマイページの注文履歴を確認すると、注文が失敗したこと がわかります。この場合は<mark>注文番号を記載の上、事務局までお問い合わ</mark> <mark>せ</mark>ください。

| 注文  | 日付         | ステータス | 合計           | 操作    |
|-----|------------|-------|--------------|-------|
|     |            |       |              | 支払い   |
| #45 | 2020年6月19日 | 失敗    | 100点 90,800円 | 表示 💿  |
|     |            |       |              | キャンセル |

#### 問い合わせフォーム <u>https://pro.form-mailer.jp/fms/e1e73db7199272</u>

### 【ご注意事項:注文完了メールが届かない、マイページの注文履歴に何も表示されない】

購入したと思ったのに、ご自分のマイページの注文履歴に何も履歴がない、注文確認メールも届かない、とう言う方は、以下の情報を問い合わせフォームよりお送りください。事務局で調査いたします。

1) 購入日時

2) 購入枚数

3)送金BTC額

4) 送金先ウォレットアドレス(ご自分のウォレットではありません、購入代金の送金先です)

問い合わせフォーム <u>https://pro.form-mailer.jp/fms/e1e73db7199272</u>

![](_page_15_Picture_0.jpeg)

# 指定取引所 bintech.onlineに 口座を開設しましょう!

![](_page_16_Picture_0.jpeg)

#### bintech.onlineにアクセスします。 言語設定はメニューのLanguageから行えます。

| 😵 bintech online |  | Solution online | ≡ |
|------------------|--|-----------------|---|
| ログイン 登録          |  | 简体中文            |   |
|                  |  | 繁體中文            |   |
| ➡ 通貨取引           |  |                 |   |
| ≜ アカウント          |  | English         |   |
| ● 情報             |  | 日本語             | ~ |
| Introducer       |  | 하구어             |   |
| Language 2       |  |                 |   |
|                  |  |                 |   |
|                  |  |                 |   |
|                  |  |                 |   |
|                  |  |                 |   |
|                  |  |                 |   |
|                  |  |                 |   |

https://www.bintech.online/ja\_JP/

![](_page_17_Picture_0.jpeg)

#### 登録を選択すると、右図のような画面が表示されます。 メールアドレスか携帯電話番号のどちらかで登録をしてください。

| S bintech online |    | 登録へようこそ          |                     |
|------------------|----|------------------|---------------------|
|                  | 2  | すでに登録ユーザー        | 今すぐサインイン            |
| ログイン             | 登録 |                  |                     |
|                  |    | メール登録            | 携带電話番号登録            |
| 🗢 通貨取引           |    |                  |                     |
| 붬 アカウント          |    | メールボックス<br>      |                     |
| ♣ 情報             |    |                  |                     |
| Introducer       |    | バスワード            |                     |
| Language         |    | パスワード確認          |                     |
|                  |    |                  |                     |
|                  |    | 招待コード(お気に入り)     |                     |
|                  |    | □ 私は読んで同意しました bi | ntech.online ユーザー契約 |
|                  |    | <br>관            |                     |
|                  |    |                  |                     |

![](_page_18_Picture_0.jpeg)

#### メールアドレスで登録する場合

| 登録へようこそ                             |  |
|-------------------------------------|--|
| すでに登録ユーザー 今すぐサインイン                  |  |
|                                     |  |
| メール登録 携帯電話番号登録                      |  |
| メールボックス                             |  |
| パスワード                               |  |
| パスワード確認                             |  |
| 招待コード(お気に入り)                        |  |
| □ 私は読んで同意しました bintech.online ユーザー契約 |  |
| 登録                                  |  |
|                                     |  |
|                                     |  |

#### **メールボックス**:メールアドレスを入力します

**パスワード**: 8~20文字で半角英語と数字を組み合わせる必要があります ※パスワードは忘れないように控えておいてください

**パスワード確認**:パスワードをもう一度入力します

招待コード:任意ですので分からない場合は空けておいてください

ユーザー規約を読んでチェックボックスにチェックを入れたら**登録**を押します

![](_page_19_Picture_0.jpeg)

#### 携帯電話番号で登録する場合

| 登録へようこそ                             |  |
|-------------------------------------|--|
| すでに登録ユーザー 今すぐサインイン                  |  |
|                                     |  |
| メール登録 携帯電話番号登録                      |  |
| 场所<br>Japan +81                     |  |
| 携帯電話番号                              |  |
| パスワード                               |  |
| パスワード確認                             |  |
| 招待コード(お気に入り)                        |  |
| □ 私は読んで同意しました bintech.online ユーザー契約 |  |
|                                     |  |
|                                     |  |

- 場所: Japan +81 を選択します
- 携帯電話番号:携帯電話番号を入力します
- **パスワード**: 8~20文字で半角英語と数字を組み合わせる必要があります ※パスワードは忘れないように控えておいてください
- パスワード確認:パスワードをもう一度入力します
- **招待コード**:任意ですので分からない場合は空けておいてください

ユーザー規約を読んでチェックボックスにチェックを入れたら**登録**を押します

![](_page_20_Picture_0.jpeg)

#### セキュリティ検証のウインドウが出たら**クリックして検証**でパズルを開き、 スライダーを動かしてパズルを完成させてください。

![](_page_20_Picture_2.jpeg)

![](_page_21_Picture_0.jpeg)

パズルが完成すると、先ほど入力したメールアドレスか電話番号へメッセージが届 くので、その中に書かれた認証コードを入力し、決定するをクリックします。

【メールアドレス】

![](_page_21_Figure_3.jpeg)

![](_page_21_Figure_4.jpeg)

以上でアカウントの登録は完了です。

![](_page_22_Picture_0.jpeg)

# 以上で口座開設は完了です。

![](_page_23_Picture_0.jpeg)

# ログインの方法

![](_page_24_Picture_0.jpeg)

登録したメールアドレスまたは携帯電話番号、パスワードを入力し、 クリックして検証でパズルを開き、スライダーを動かしてパズルを完成させてください。

![](_page_24_Picture_2.jpeg)

#### 最後に**ログイン**をクリックします。

![](_page_25_Picture_0.jpeg)

ログインをクリックすると、メールアドレス登録の場合はメール、電話番号登録の 場合はSMSへメッセージが届くので、その中に書かれた認証コードを入力し、**決定** するを押します。

※確認コードを送信と表示されている場合はクリックするとメッセージが届きます

![](_page_25_Figure_3.jpeg)

で、メールアドレスでログインしますの<u>リクエスト</u>を

の認証コードは顧客サービス担当を含み他人には

行いました。認証コードは次の通りです

教えないで下さい。

【メールアドレス】

【携帯電話番号】

![](_page_25_Figure_6.jpeg)

以上でログイン完了です。

![](_page_26_Picture_0.jpeg)

# FILT1送金先口座登録フォーム

![](_page_27_Picture_0.jpeg)

FILT1ご購入後、support@fil-trade.infoからご購入したFILT1の送金先アドレスの 登録フォームURLが届きます。

| 【メール見本】                                          |                    |
|--------------------------------------------------|--------------------|
| 【 <u>fil-trade.info</u> 】送金先FILT1アドレ<br>スご登録のお願い |                    |
| テスト 様                                            |                    |
|                                                  |                    |
| この度はFILT1をご購入いただきありがとうございま<br>す。                 |                    |
| 下記のURLからFILT1ウォレットのアドレス情報をご<br>登録ください。           |                    |
| https://pro.form-mailer.jp/fms/695fe064198882    | ━━━━ 登録フォームに移動します。 |
|                                                  |                    |
|                                                  |                    |
|                                                  |                    |
|                                                  |                    |
|                                                  |                    |
| support@fil-trade.info                           |                    |

![](_page_28_Picture_0.jpeg)

#### ★FILT1アドレスの確認方法

![](_page_28_Picture_2.jpeg)

資産をクリックします

![](_page_28_Picture_4.jpeg)

検索窓に**FIL**と入力するとFILT1が 表示されるので、**入金**をタップし ます

![](_page_28_Picture_6.jpeg)

アドレスが表示されるのでコピー します

![](_page_29_Picture_0.jpeg)

#### 登録フォームへ必要事項を入力します。

![](_page_29_Figure_2.jpeg)

**お名前**:FILT1購入時に登録したお名前を入力します

電話番号: FILT1購入時に登録した携帯電話番号を入力します

メールアドレス: FILT1購入時に登録したメールアドレスを入力します

送金先FILT1: bintech.onlineで作成したFILT1の口座情報を入力します

入力できたら確認画面へを押します

![](_page_30_Picture_0.jpeg)

#### 入力内容に間違いがなければ **送信する**をタップします。

![](_page_30_Figure_2.jpeg)

FILT1アドレス登録完了のメールが届きます。

## 【bintech coin】送金先FILT1アドレスの登録が完了しました

bintech coin 送金先FILT1アドレス登録窓口です。 下記の通り送金先FILT1アドレスの登録を受け付けま した。 ※万が一ご登録情報にお間違いがあった場合は、 <u>support@fil-trade.info</u> へご連絡 ください。

【お名前】 test 【電話番号】 <u>090000000</u> 【メールアドレス】

【送金先FILT1アドレス】 12345678984654654646854654

![](_page_31_Picture_0.jpeg)

# これで購入手続きは、全て完了です。

# bintech.online登録口座への FIL T1送付は順次行われます。

![](_page_32_Picture_0.jpeg)

# Smart choices for Digital Gold

![](_page_33_Picture_0.jpeg)